### **Ouvrir le dossier images :**

1- cliquer sur cette icône jusqu'à atteindre le niveau où se trouve le dossier.

2 - cliquer sur le dossier pour l'ouvrir.

| 📓 PicturesToExe v4          | 1.31 Project1     |                                  |                                   |
|-----------------------------|-------------------|----------------------------------|-----------------------------------|
| Extuar Monkage Yues         | Aftichage Alde    |                                  | A                                 |
| <b>9 9</b>                  |                   | TOB                              |                                   |
| **                          | 150CANON          | Chine                            |                                   |
| Chine mages builts.         | Derivers messages | Exectivado                       |                                   |
| Leann.                      | Lariteme Magque   | logicielt                        |                                   |
| Mémorague                   | Manoc             | Maluser                          |                                   |
| Gréssi Stéres<br>Répertoire | and Configurer    | 2<br>Vois<br>C:(Documents and Se | Aquiter Trees Toestaken T T T T T |

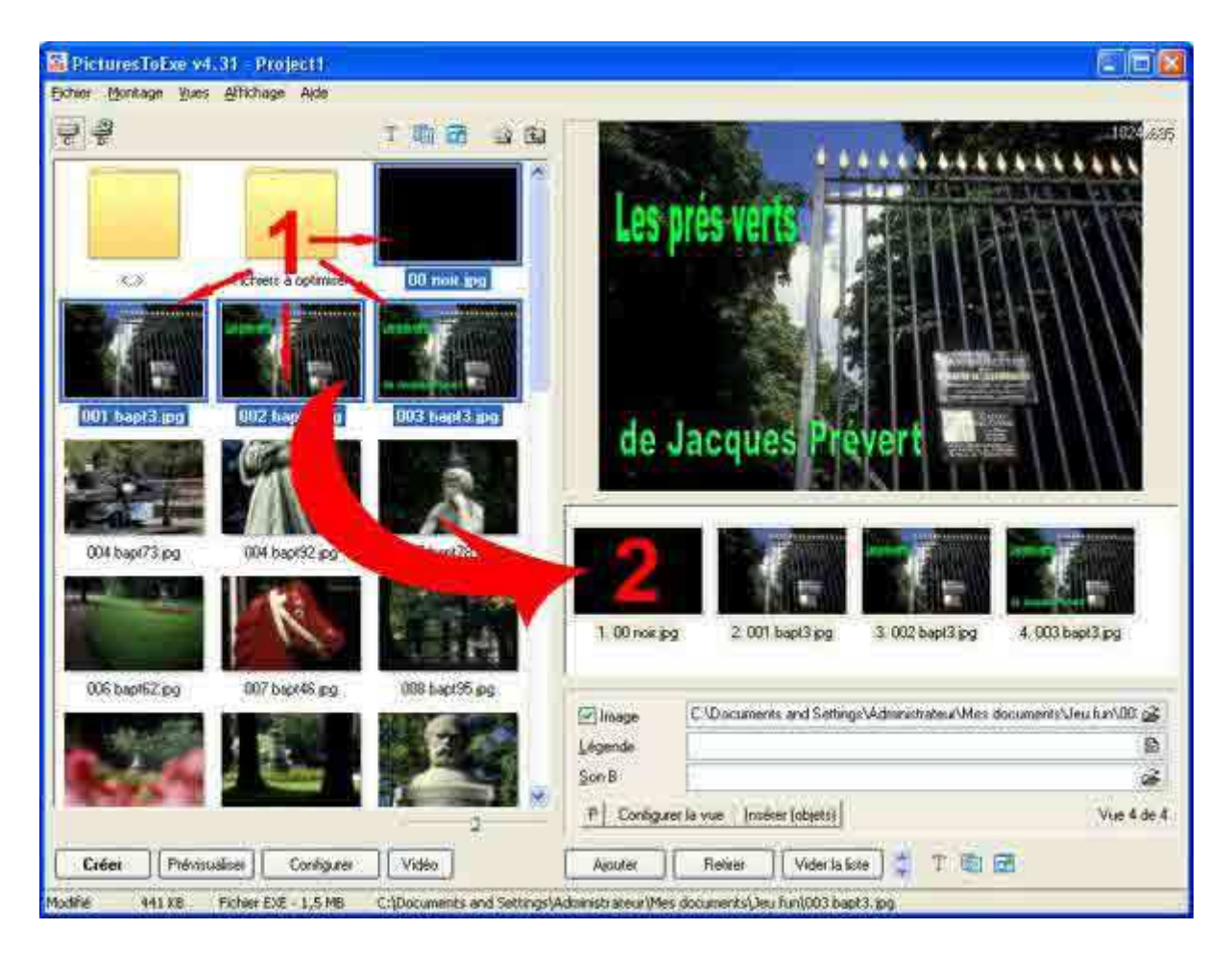

Lorsque le dossier est ouvert, sélectionner les photos si possible dans l'ordre de passage soit avec un clic de souris et en appuyant sur "shift" ou "majuscule" en glissant la souris jusqu'à la dernière image à sélectionner où l'on clique dessus tout en maintenant la touche "shift" ou "majuscule" enfoncée. Par la suite on fait glisser l'ensemble des images vers la fenêtre "2" en bas à droite. Rappelons que c'est dans cette fenêtre "2" que vous pourrez modifier par la suite l'ordre des images.

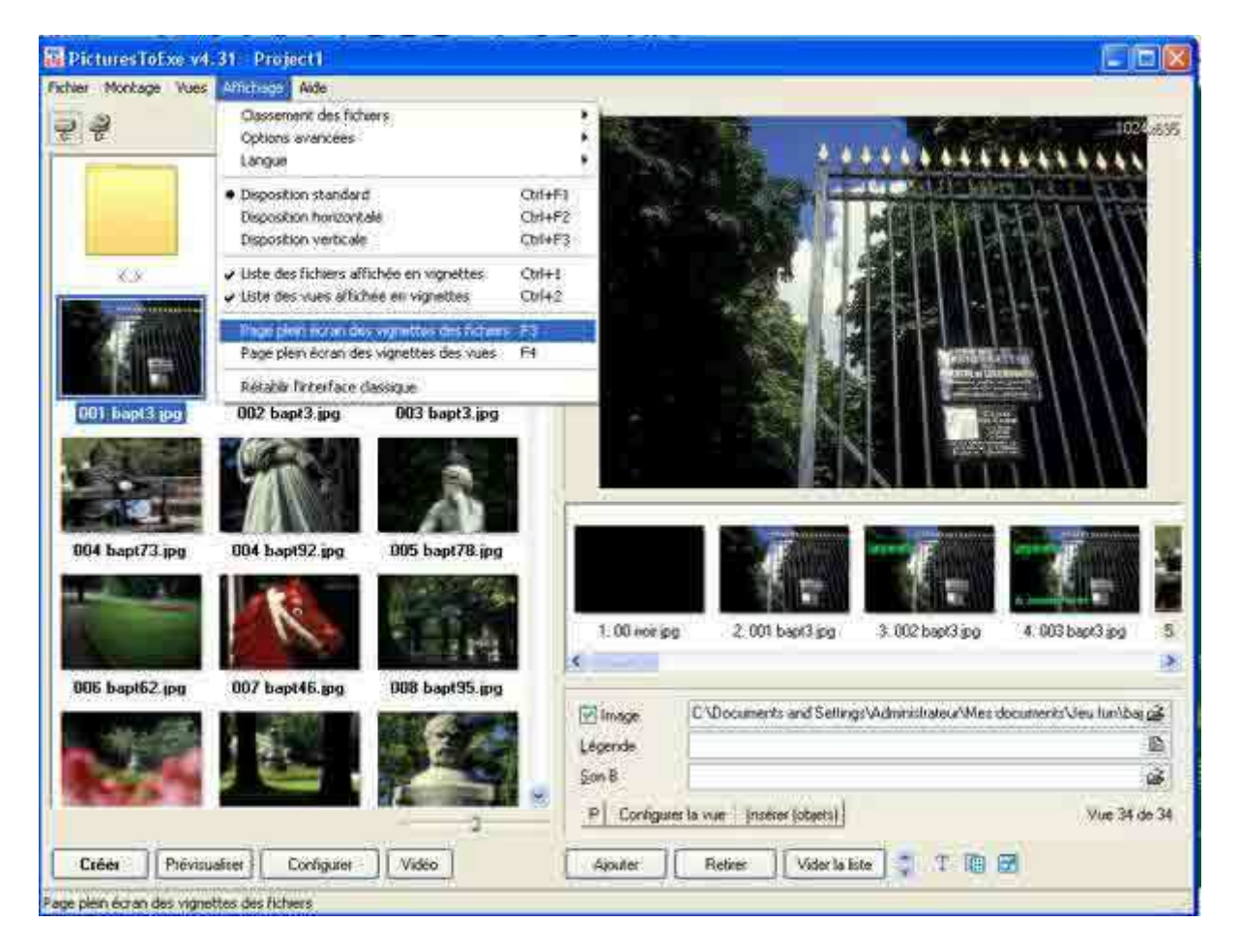

Pour choisir ses images, on peut se servir de la visionneuse soit "Page plein écran des vignettes des fichiers" ou "F3", ce qui vous permet de choisir vos images avant de les transférer.

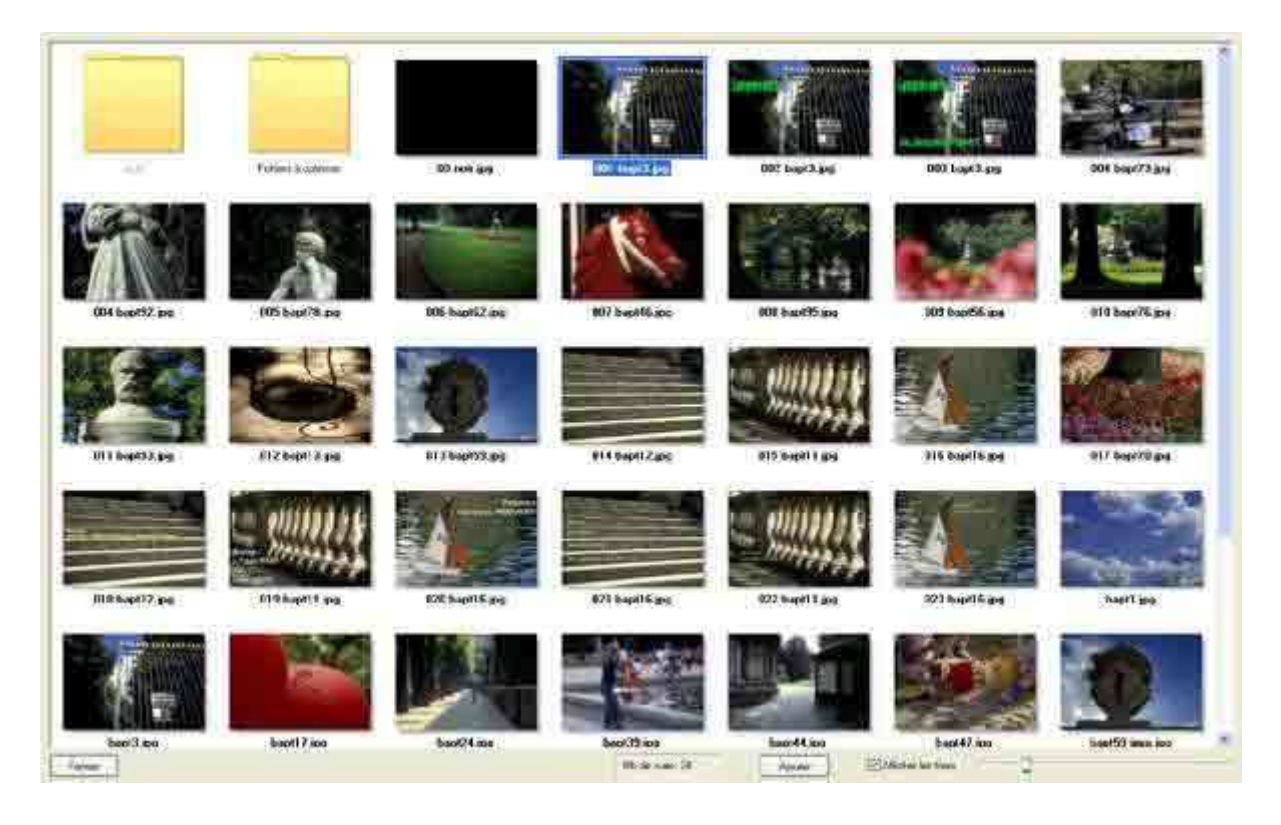

La fonction zoom permet de vérifier plus exactement les détails et en particulier les effets "troisième image" en vérifiant le juxtaposition des effets.

Troisième image :

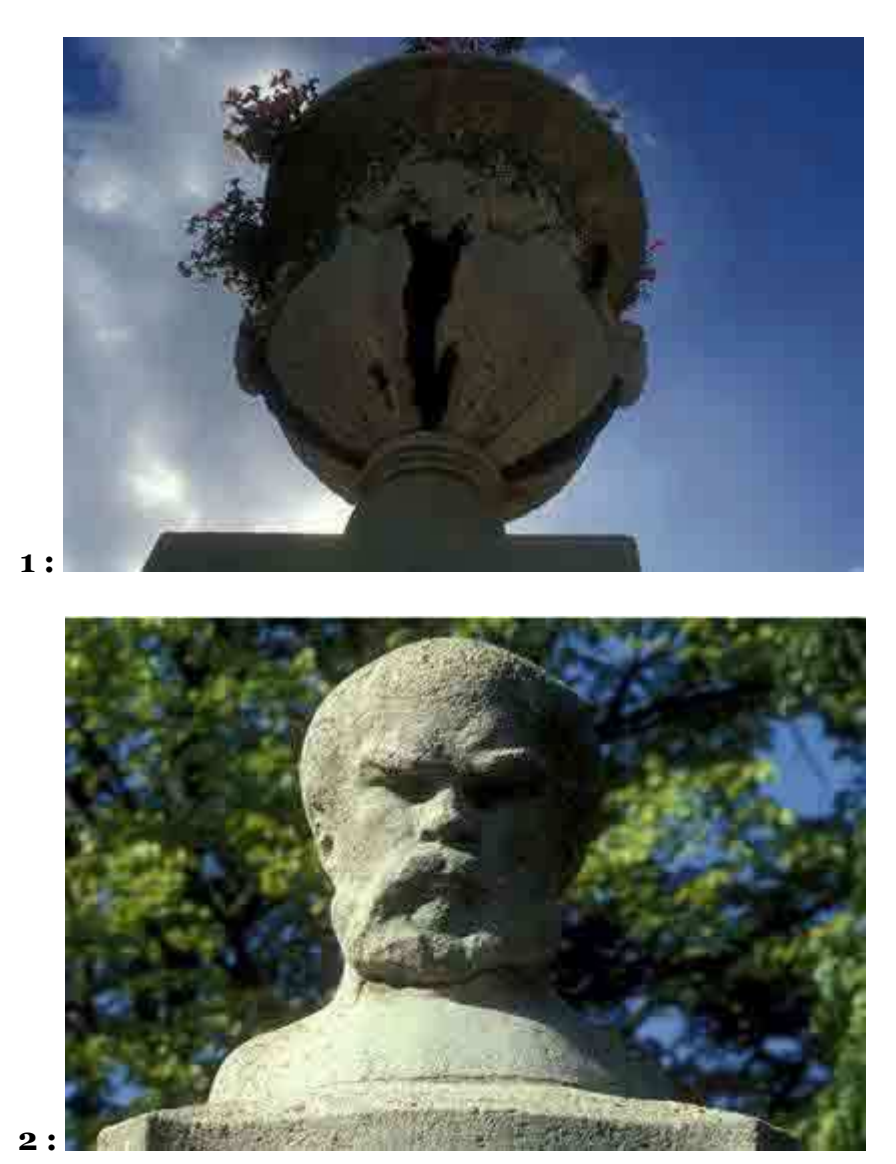

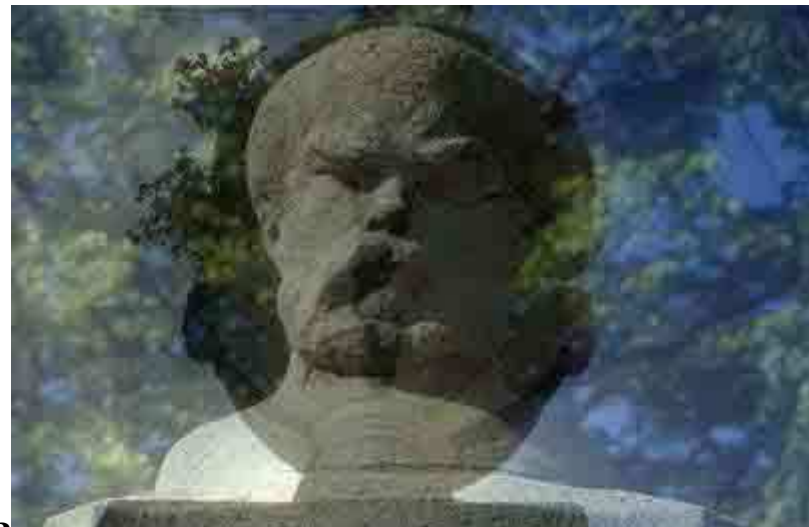

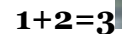

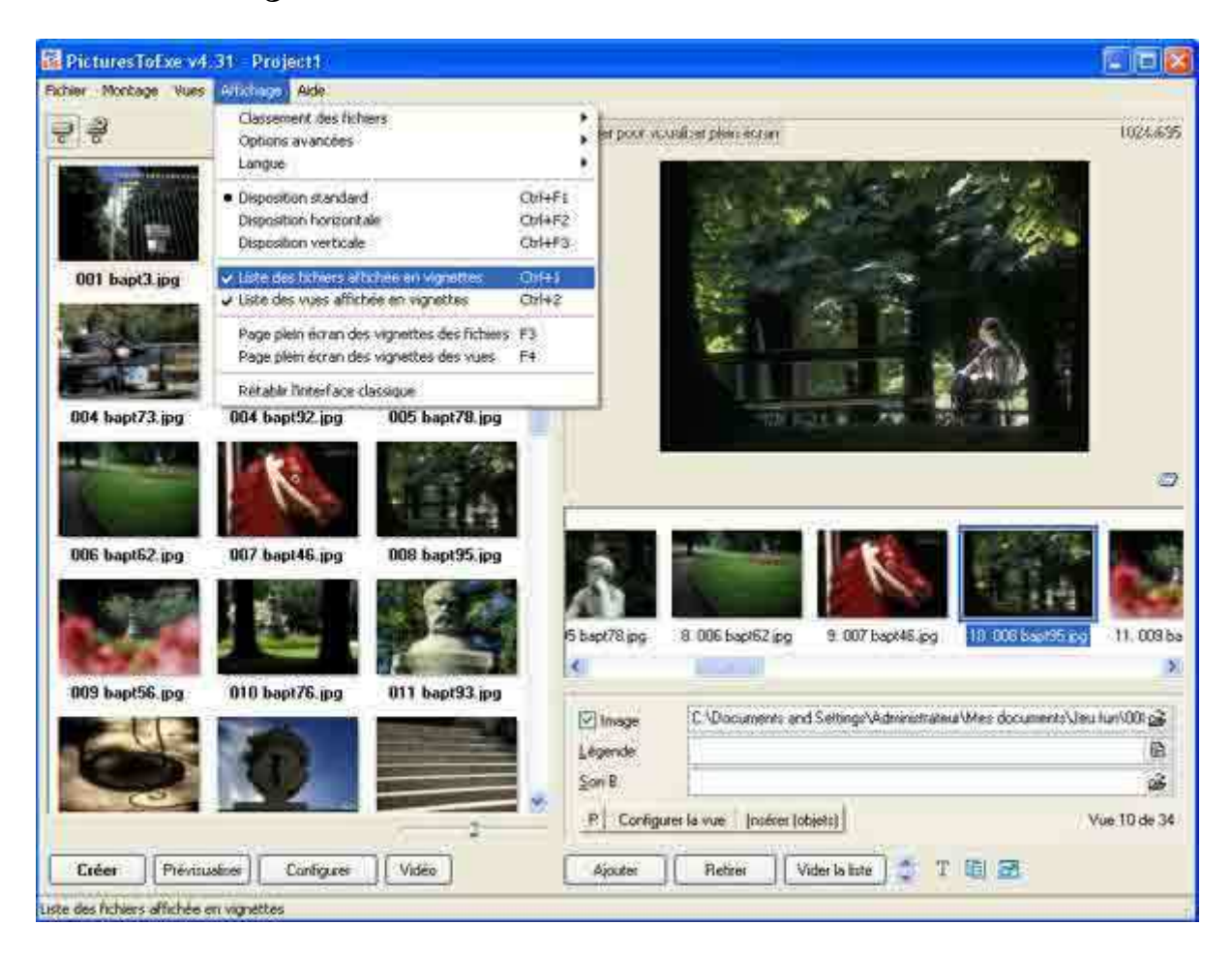

La configuration de la fenêtre peut être modifiée en cliquant sur "Liste des fichiers affichée en vignette" ou Ctrl+1 ou bien sur "Liste des vues affichée en vignettes" ou Ctrl+2.

| 3 3                                                                                                    |            | 1                                                                                                    | h 🛪 📣    | 1  | Elizer pour visualiset plem eccar                                                                                                    |                                                                                                    | 1024                    |
|----------------------------------------------------------------------------------------------------|------------|----------------------------------------------------------------------------------------------------|----------|----|----------------------------------------------------------------------------------------------------|----------------------------------------------------------------------------------------------------|-------------------------|
| All and                                                                                                    | - Tabe     | Press Manuar                                                                                                    |          |    | A REAL PROPERTY AND                                                                                                    |                                                                                                    | - Anno                  |
| PLOBE                                                                                                    | Li care    | Diditivities                                                                                                    |          | 12 |                                                                                                    |                                                                                                    |                         |
| Element & sufficient                                                                                            | Diseason . | 27.09.2004 20.49                                                                                                | 6        |    | 1 1 1 1 1 1 1 1 1 1 1 1 1 1 1 1 1 1 1                                                                                                    | and the second second s |                         |
| All noir ing                                                                                                    | SE V D     | 19 00 2004 15 29                                                                                                |          |    | 2000                                                                                                    | 1                                                                                                    |                         |
| 001 band 2 inn                                                                                                  | 375 8 8    | 19.09.2004 11.49                                                                                                | E)<br>HE |    |                                                                                                    | 100                                                                                                    |                         |
| 002 bapt3 ing                                                                                                   | 405 KB     | 19 08 2004 11 48                                                                                                |          |    | and the second second                                                                                                    |                                                                                                    | -                       |
| 003 hant3 inn                                                                                                   | 441 KR     | 19.08.2004 11.46                                                                                                |          |    | and the second second se |                                                                                                    |                         |
| 004 hant73 inn                                                                                                  | 15888      | 11 07 2004 16:07                                                                                                |          |    | 100 C                                                                                                    |                                                                                                    | Control Internet        |
| 084 bapt92 inn                                                                                                  | 144 KB     | 11.07 2004 15:49                                                                                                |          |    | ALC: NOT THE OWNER.                                                                                                    |                                                                                                    |                         |
| 005 bant78 inn                                                                                                  | 138 KB     | 11 02 2004 15 42                                                                                                |          |    | -2.19                                                                                                    |                                                                                                    |                         |
| 006 baot62 ino                                                                                                  | 160 KB     | 11 87 2004 14 28                                                                                                |          |    |                                                                                                    |                                                                                                    |                         |
| 007 bapt46 ing                                                                                                  | 141 KB     | 11.07.2004 15:57                                                                                                |          |    |                                                                                                    | 11 1 1 1 1 1 1 1 1 1 1 1 1 1 1 1 1 1 1                                                                                                     |                         |
| 008 hapt95 inn                                                                                                  | 159 KR     | 11.02.2004 14:29                                                                                                | 8        |    | Liste des vues                                                                                                    | Taile                                                                                                    |                         |
| 009 bapt56 iog                                                                                                  | 148 KB     | 11 07 2004 15 12                                                                                                |          |    | 5 004 bapt73 pg                                                                                                    | 168 KB                                                                                                    |                         |
| 010 bapt76 ing                                                                                                  | 164 KB     | 11 07 2004 16 25                                                                                                | 8        |    | 5.004 bapt92 pg                                                                                                    | 144 KB                                                                                                    |                         |
| 011 bapt93 jpg                                                                                                  | 169 KB     | 11.07.2004 15:48                                                                                                |          |    | 7.005 bapt78.pg                                                                                                    | 138 KB                                                                                                    |                         |
| 012 bapt13 jpg                                                                                                  | 161 KB     | 11.07.2004 15.17                                                                                                | ê.       |    | 8. 006 bap/62 pg                                                                                                    | 160 KB                                                                                                    |                         |
| 013 bapt59.jpg                                                                                                  | 134 KB     | 11.07.2004 15:23                                                                                                |          |    | 3.087 bapt45.pg                                                                                                    | 141 KB                                                                                                    |                         |
| 014 bapt12.jpg                                                                                                  | 136 KB     | 11.07.2004 14.19                                                                                                | Ê        |    | 10.008 bay 95.pg                                                                                                    | 15988                                                                                                    |                         |
| 015 bapt11.jpg                                                                                                  | 130 KB     | 11.07.2004 14:16                                                                                                |          |    | 11 003 bap/56 jpg                                                                                                    | 149 K8                                                                                                    |                         |
| 016 bapt16 jpg                                                                                                  | 152 KB     | 11 87 2004 15:18                                                                                                | Ĵ.       |    | 12:010 bap(76.pg                                                                                                    | 164 KB                                                                                                    |                         |
| 017 bapt70.jpg                                                                                                  | 217 8.8    | 11.02 2004 15.55                                                                                                |          |    | 13 011 bept93 ipg                                                                                                    | 169 KB                                                                                                    |                         |
| 018 bapt12 jpg                                                                                                  | 306 KB     | 19.08.2004 12:38                                                                                                | 6        |    | 14.012 bapt13 pg                                                                                                    | 161 KB                                                                                                    | 3                       |
| 019 bapt11 jpg                                                                                                  | 285 K.B    | 19:08:2004 12:55                                                                                                |          |    | i                                                                                                    |                                                                                                    |                         |
| 020 bapt16 jpg                                                                                                  | 306 KB     | 19.08.2004 12:58                                                                                                | ć.       |    | C Documer                                                                                                    | es and Settings\Administrates/Me                                                                                                    | documents/Jeu fun/00 o2 |
| 021 bapt16 jpg                                                                                                  | 234 KB     | 19.08.2004 13:16                                                                                                | 8        |    | E mage                                                                                                    |                                                                                                    |                         |
| 022 bapt11.jpg                                                                                                  | 280 KB     | 19:08:2004 13:20                                                                                                | b        |    | Légende                                                                                                    |                                                                                                    | 10                      |
| 023 hapt16.jpg                                                                                                  | 294 K.B    | 19.08.2004 13.27                                                                                                |          |    | Son B                                                                                                    |                                                                                                    | 2                       |
| A Read of the second second second second second second second second second second second second second second | 143 KB     | 11.07.2004 15.14                                                                                                |          |    | Charles and the                                                                                                    |                                                                                                    | 1211 - 221              |
| a paper ipg                                                                                                    |            | The second second second second second second second second second second second second second second second se |          |    | ET Contro per la serie 1 level                                                                                                    | our Tohastel                                                                                                    | Vian TD day 3           |

Cette configuration correspond à la version antérieure de Pte.

Une fois qu'on a choisi ses images et sa bande son, on va procéder à la configuration du montage.